Ju 沖縄会員 各位

平成 27 年 10 月 19 日 沖縄県中古自動車販売商工組合

## Ju 沖縄会員向けメール配信について

貴社ますますご清栄のこととお慶び申し上げます。

Ju 沖縄では会員の皆様の利便性向上のため、オークション関連情報、購買情報、各種キャンペーン案内 などの情報発信を目的に「Ju 会員メール配信」及び「Ju 会員専用ウェブサイト」を開設致します。 恐れ入りますが、下記方法でメールアドレスの登録をお願い致します。

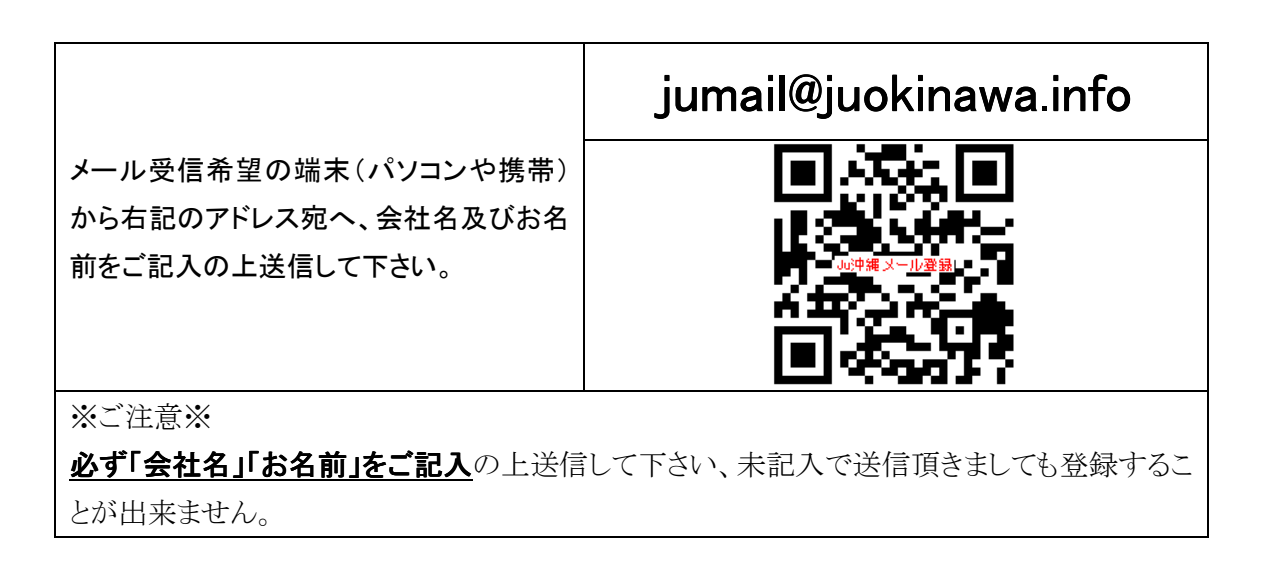

メールを送信後、『Ju 沖縄事務局 jumail@juokinawa.info』より確認メールが自動返信されます、返信が届きましたら登録準備完了です。

※返信メールが届かない場合(特に携帯電話)は迷惑メール解除の手続きを行って下さい。 「@juokinawa.info」←をドメイン指定解除を行って下さい。 ご契約の携帯ショップでご相談頂きますようお願い致します。

## 各携帯会社のドメイン指定解除方法

「ドメイン指定受信」など,一部アドレスからのメールのみ許可する設定の手順は,各携帯電話会社によって 異なります。

ドメイン指定受信を設定する場合は、以下のドメインを指定してください。

Ju 沖縄からのメール返信は「@juokinawa.info」の指定をお願い致します

## <u>ドメイン指定受信設定方法(スマートフォン以外)</u>

Docomo

iメニュー→オプション設定→メール設定→メール受信設定[受信/拒否設定]→ドメイン指 定受信→受信したいドメインまたはアドレスの欄にドメイン「@juokinawa.info」を入力 →i-mode パスワードを入力→決定→設定完了

• au

•

Eメールメニュー→Eメール設定→その他の設定→メールフィルター→暗証番号を入力→ アドレスフィルター→個別設定[指定受信リスト設定→指定受信設定 →【個別指定】にドメ イン「@juokinawa.info」を入力→設定完了

## ソフトバンク

Yahoo!ケータイメニュー→My Softbank→オリジナルメール設定・各種メール設定→暗証番 号を入力→迷惑メール関連設定→受信拒否・許可アドレスの設定 →受信「許可リストとして 設定」→[一括指定] または[個別アドレスの追加]→「個別アドレスの追加」するを選択ドメイ ンを入力後,ドメイン「@juokinawa.info」を選択→設定完了